## **Enterprise Reporting: PowerPlay**

## **View Explanations**

You can see an explanation of the information you are exploring. The explanation contains general information about the status of the current display and any descriptions of the data that your administrator has added to the cube. In PowerPlay Web Viewer, explanations are available for the row and column headings in the report. In PowerPlay Web Explorer, explanations are available for the following cube data:

individual cells

filters

• the physical location of the current cube

- row or column categoriesmeasures
- suppressionexception highlighting
- Steps for PowerPlay Web Explorer
  - Choose whether to view explanations for the entire display or for individual cells:
    - To view explanations for the entire PowerPlay Web display, click the Help button on the toolbar and select Explain
    - To view explanations for individual cells in the PowerPlay Web display, right-click the cell, and then click Explain.